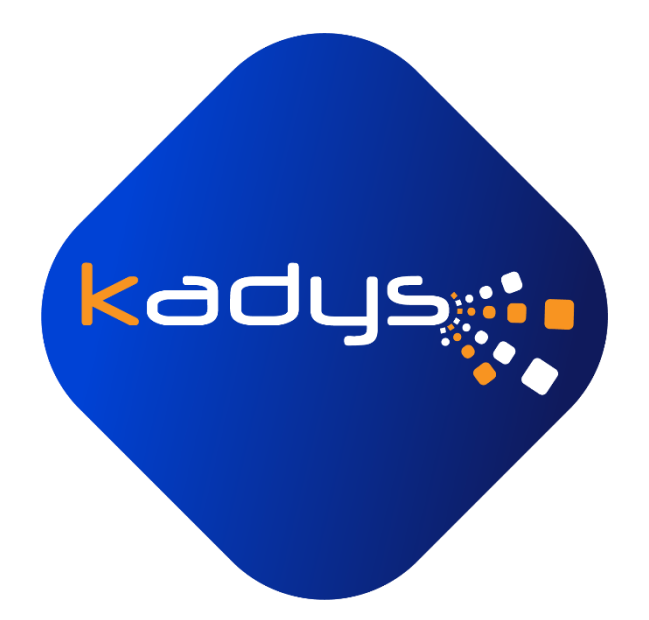

# Utiliser le module JeSignExpert sur Visiativ Document - Utilisateur -

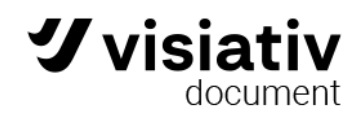

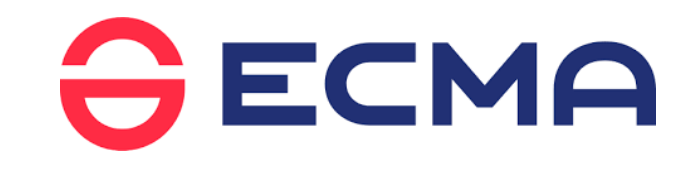

Date de publication : 13/07/2023 Dernière révision :20/09/2023 17:16:34 Auteur : Edgar BUCHS Réviseur : Pierre ROUX

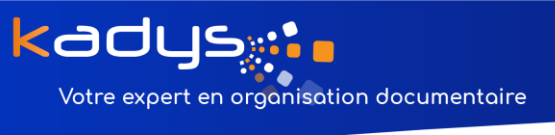

# Sommaire

| Prérequis :                                                         |    |
|---------------------------------------------------------------------|----|
| 1: Créer une transaction                                            |    |
| 1.1 : Envoi pour signature                                          | 6  |
| 1.1.1 : Choisir/Changer le cabinet                                  | 6  |
| 1.1.2 : Signature avancée et invitations séquentielles              | 7  |
| 1.1.3 : Définir un nom à la transaction                             | 8  |
| 1.1.4 : Ajouter/supprimer le(s) document(s) à signer                | 8  |
| 1.1.5 : Ajouter le(s) éventuelle(s) pièce(s) jointe(s)              |    |
| 1.1.6 : Ajouter le(s) signataire(s) intervenant dans la transaction |    |
| 1.1.7 : Envoyer la transaction                                      | 13 |
| 1.1.8 : Se rendre sur le site web JeSignExpert                      |    |
| 1.1.9 : Définir les zones de signature pour chaque signataire       | 16 |
| 1.1.10 : Positionner les zones de signature sur le brouillon        |    |
| 1.1.11 : Valider le brouillon à envoyer                             |    |
| 1.2 : Envoi pour scellement                                         | 18 |
| 1.2.1 : Choisir le cabinet avec lequel travailler                   |    |
| 1.2.2 : Définir un nom à la transaction                             |    |
| 1.2.3 : Ajouter/supprimer le(s) document(s) à sceller               |    |
| 1.2.4 : Envoyer la transaction                                      |    |
| 3 : Vérifier l'état d'une transaction                               | 20 |

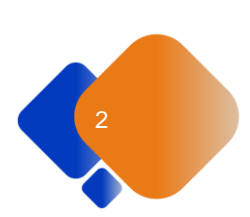

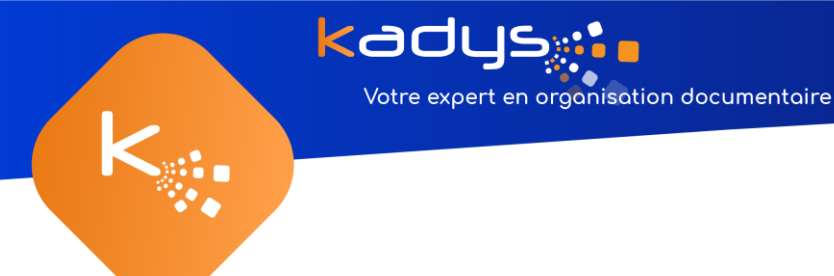

## Prérequis :

Ce module n'est utilisable qu'à partir de la version 2.3 de Visiativ Document.

## 1: Créer une transaction

Pour créer une transaction, il faudra tout d'abord vous placer dans un dossier de votre GED. Dans votre barre d'outils, vous verrez alors le boutons « JeSignExpert » (Figure 1 ou Figure 2).

| <b>y</b><br>Fahir Accurl Surger                                                                                                    | Outlis Outlis Dossier                                                               | Outlis POF                                                | Bitefethique - bib1 - Visially Document                                                                                                    |                           | 00 – 6 X                                                                                                    |
|----------------------------------------------------------------------------------------------------|-------------------------------------------------------------------------------------|-----------------------------------------------------------|----------------------------------------------------------------------------------------------------|---------------------------|----------------------------------------------------------------------------------------------------|
| Bibliothèque<br>Bibliothèque                                                                                                    | Inder de scante -<br>Inder de scante -<br>Namitiser 😪 Choix da scanter<br>Namitiset | Annuler less Ounit Pour<br>Madifications<br>Madifications | Selectorer tout         Mettre & jour topopu           44, Resundenter         Determinitier           111 Residuer ta sitilienes         Destigaer           outling         Context | verder Gelefer<br>POF POF |                                                                                                    |
| Bureau *                                                                                                    | bib1 = 01 - Armoine ×<br>01 - Dossier                                               |                                                           |                                                                                                    |                           |                                                                                                    |
| <ul> <li>Desamint sources</li> <li>Liabant</li> <li>Desamint à sangure</li> <li>Relativage</li> <li>Relativage</li> <li>Relativage</li> <li>Relativage</li> <li>Mas seakenake</li> </ul> | Internet on the structure of the table<br>Te 1 + Alegan<br>1                        |                                                           |                                                                                                    |                           | Mormations         ×           06:00-00-0000,public         Transactions           Transactions         Transactions           Transactions         Transactions     < |
|                                                                                                    |                                                                                     | 1                                                         |                                                                                                    | 8                         |                                                                                                    |
| Bannettes Bibl                                                                                                    | iothèques Tâches Recherch                                                           | e Configuration                                           |                                                                                                    |                           |                                                                                                    |

Figure 1 Boutons transaction

| <b>y</b><br>Echar Accual Support          | Outlis<br>Affichano Partano Asso                                          | Outlis Dossier Outlis PDF                     | Bibliothèque - bib1 - Visiativ Document |                                                                           | 0 - 5 X                                                                                                    |
|-------------------------------------------|---------------------------------------------------------------------------|-----------------------------------------------|-----------------------------------------|---------------------------------------------------------------------------|----------------------------------------------------------------------------------------------------|
| Bbliothèque<br>Bbliothèque<br>Bbliothèque | uter des Numériser 🕞 Choix de Numériser                                   | scaner<br>a scanner<br>Ramper<br>Modification | odifications<br>Actions<br>Cycle de vie | C Mettre & jour laperçu<br>Divermutiler de Remplacer<br>Dupiquer<br>Ounte | High Decouper POF     High Decouper POF     High Decouper POF     High Decouper POF     High Decouper POF     Decouper POF     Decouper POF     Signature     A |
| Bureau ×                                  | bib1 - 01 - Armo<br>01 - Dossi<br>Salaissez du teste pour filleer dans la | ite ¥<br>er                                   |                                         |                                                                           | Informations *                                                                                                    |
| Liaisons     Documents à envoyer          | N* + Nom                                                                  | 1.                                            | that her had at motion                  |                                                                           | 008-DocAsign.pdf                                                                                                    |
| Historique                                | 1 A 008-DocAsign.pdf                                                      |                                               |                                         |                                                                           | PROPRIETES AUTORISATIONS                                                                                                    |
| • Recherches<br>• Mes recherches          |                                                                           |                                               |                                         |                                                                           | Document Adobe Acrobat                                                                                                    |
|                                           |                                                                           |                                               |                                         |                                                                           | Général     Modifié le 26/02/2023 17/18:09     Dar edgar                                                                                                    |
|                                           |                                                                           |                                               |                                         |                                                                           | Cr44 le 20/02/2023 15:25:08<br>par edgar                                                                                                    |
|                                           |                                                                           |                                               |                                         |                                                                           | Classé le 23/02/2023 11:23:12<br>par edgar                                                                                                    |
|                                           |                                                                           |                                               |                                         |                                                                           | Englacement<br>+ 01 - Amolen00 - Reycol01 - Classeur/01 -<br>Internalian+01 - Dossier                                                                           |
|                                           |                                                                           | ø                                             | р <b>р 🛛 🗖 🖬 н</b> н                    | 1/1 + H D + P I                                                           | 8                                                                                                    |
| Bannettes Biblio                          | othèques Tâches                                                           | Recherche Confi                               | guration                                |                                                                           |                                                                                                    |

Figure 2 Boutons transaction miniatures

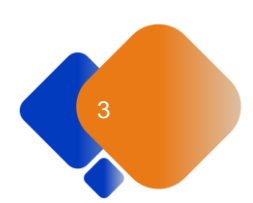

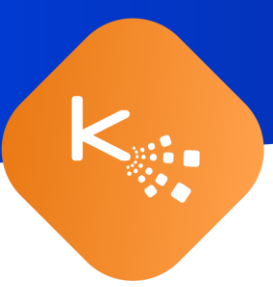

Sélectionnez-le(s) document(s) que vous souhaitez traiter pour la transaction, et cliquez sur le bouton « JeSignExpert ». Après avoir cliqué sur ce bouton, deux fenêtres vont s'ouvrir, l'une sur Visiativ Document nommée « module de signature » (Figure 3) et la seconde sur votre navigateur internet contenant la page d'authentification au site « <u>comptexpert</u> » <u>identification.experts-comptables.org</u> (Figure 4).

Pour continuer, vous devez vous identifier sur la plateforme « <u>comptexpert</u> », car Visiativ document sera momentanément indisponible le temps de l'identification et du choix du cabinet.

*\*Si vous vous êtes récemment authentifié sur le site, la page ne s'ouvrira plus jusqu'à ce que votre session expire.* 

Notez que les documents préalablement sélectionnés dans le dossier, se retrouvent dans la liste des « Documents à signer » (Figure 3).

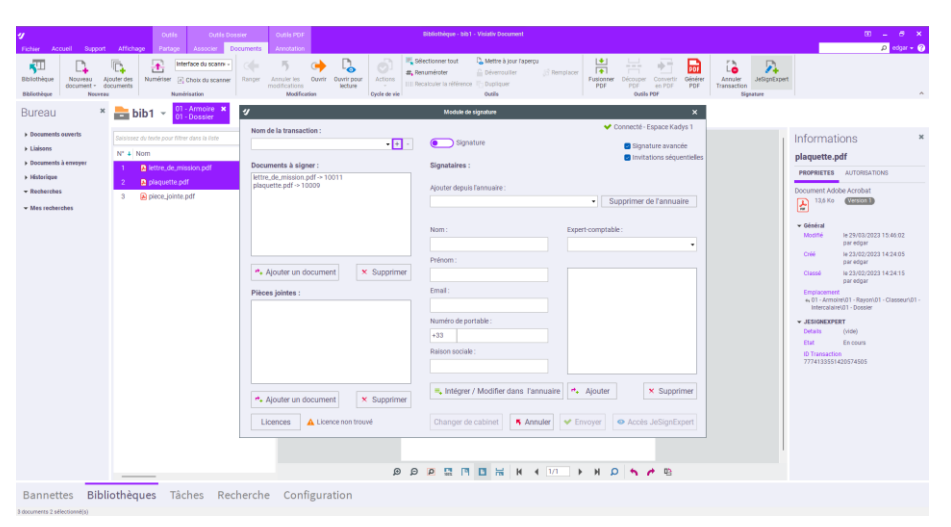

Figure 3 Fenêtre "Module de signature" avec deux documents sélectionnés

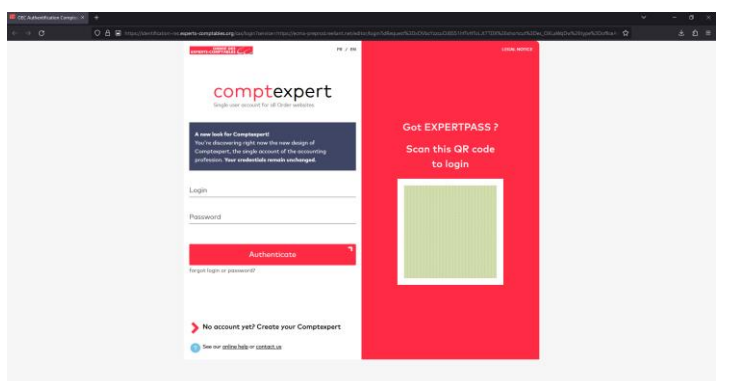

Figure 4 Navigateur internet sur la page d'authentification experts-comptables.org

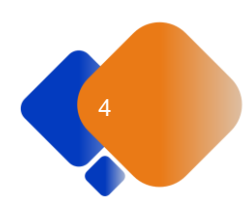

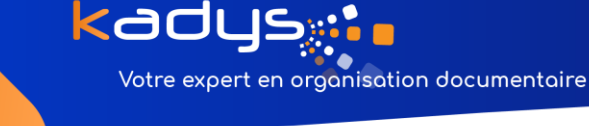

Maintenant que vous êtes authentifié, que vous avez choisi le cabinet sur lequel travailler (Figure 5 et Figure 6) et que la fenêtre « module de signature » est ouverte, vous devez sélectionner le type de transaction à effectuer, scellement ou signature. Pour faire cela, il vous suffira de cliquer sur le bouton en haut à droite de la fenêtre (Figure 7 et Figure 8).

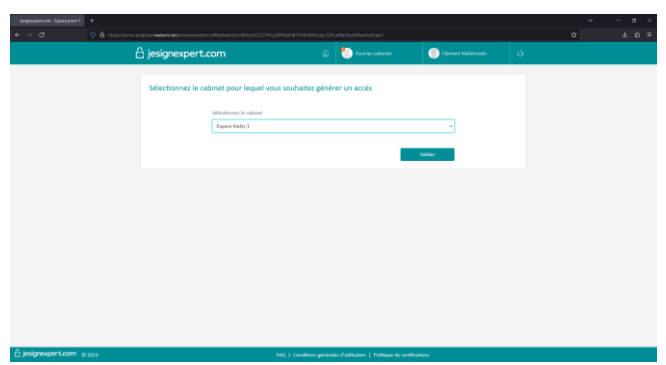

Figure 5 Page permettant de sélectionner le cabinet

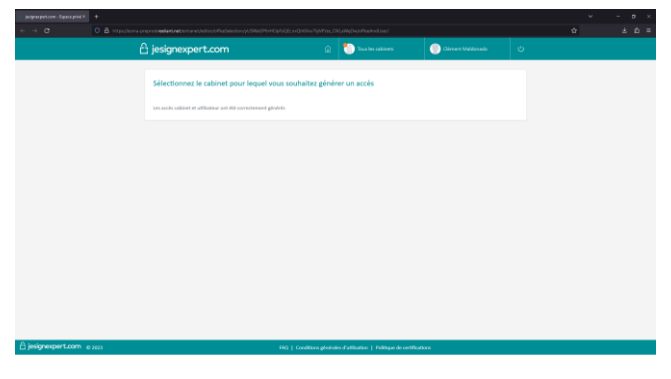

Figure 6 Page validant le choix du cabinet

| ,                                                        | Module de signature         |                                     |
|----------------------------------------------------------|-----------------------------|-------------------------------------|
| Nom de la transaction :                                  |                             | ✓ Connecté - Espace Kadys 1         |
| •                                                        | + - Signature               | Signature avancée                   |
| Documents à signer :                                     | Signataires :               | Invitations séquentielle            |
| lettre_de_mission.pdf -> 10011<br>plaquette.pdf -> 10009 | Ajouter depuis l'annuaire : |                                     |
|                                                          |                             | Supprimer de l'annuaire             |
|                                                          |                             |                                     |
|                                                          | Nom :                       | Expert-comptable :                  |
|                                                          |                             | -                                   |
|                                                          | Prénom :                    |                                     |
| Ajouter un document Suppr                                | rimer                       |                                     |
| Pièces jointes :                                         | Email :                     |                                     |
|                                                          |                             |                                     |
|                                                          | Numéro de portable :        |                                     |
|                                                          | +33                         |                                     |
|                                                          | Raison sociale :            |                                     |
|                                                          |                             |                                     |
| r ♣ Ajouter un document X Suppr                          | rimer                       | nuaire * Ajouter × Supprimer        |
| Licences A Licence non trouvé                            | Changer de cabinet          | uler 🗸 Envoyer 💿 Accès JeSignExpert |

Figure 7 Cas d'utilisation "Envoi pour Signature"

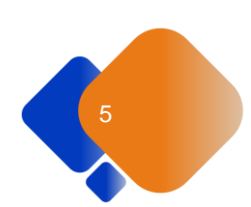

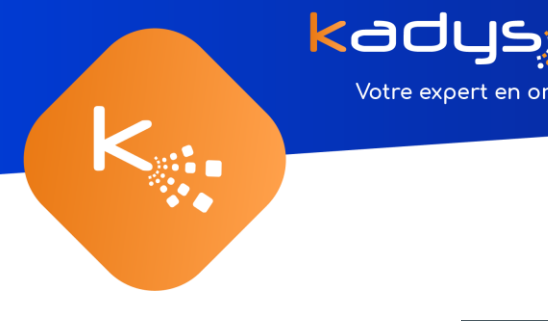

|                          | Module | de signature |            |  |
|--------------------------|--------|--------------|------------|--|
| Nom de la transaction :  |        |              | Scellement |  |
| a ansaction in T         |        | · + -        |            |  |
| Documents à signer :     |        |              |            |  |
| lettre_de_mission.pdf -> | 10011  |              |            |  |
| plaquette.pul -> 10009   |        |              |            |  |
|                          |        |              |            |  |
|                          |        |              |            |  |
|                          |        |              |            |  |
|                          |        |              |            |  |
|                          |        |              |            |  |
|                          |        |              |            |  |
| ** Ajouter un docun      | nent   | Supprimer    |            |  |
| + Ajouter un docun       | nent × | Supprimer    |            |  |

Figure 8 Cas d'utilisation "Envoi pour Scellement"

#### <u>1.1 : Envoi pour signature</u>

Dans le cas d'un envoi pour signature, voici les étapes à suivre :

1. Choisir/Changer le cabinet. (Via Visiativ document)

Votre expert en organisation documentaire

- 2. Signature avancée et invitations séquentielles. (Via Visiativ document)
- 3. Définir un nom à la transaction. (Via Visiativ document)
- 4. Ajouter le(s) document(s) à signer. (Via Visiativ document)
- 5. Ajouter le(s) signataire(s) intervenant dans la transaction. (Via Visiativ document)
- 6. Ajouter le(s) éventuelle(s) pièce(s) jointe(s). (Via Visiativ document)
- 7. Envoyer la transaction. (Via Visiativ document)
- 8. Se rendre sur le site web Jesignexpert. (Via Visiativ document)
- 9. Positionner les signatures sur le brouillon. (Via <u>plateforme JeSignExpert</u>)
- 10. Valider le brouillon à envoyer. (*Via <u>plateforme JeSignExpert</u>*)
- 11. Envoyer pour signature. (Via plateforme JeSignExpert)

#### <u>1.1.1 : Choisir/Changer le cabinet</u>

Si vous souhaitez changer de cabinet, vous devrez utiliser le bouton « changer de cabinet ». (Figure 9)

|                       |             | Intégrer / Modifier dans, l'annuaire          |
|-----------------------|-------------|-----------------------------------------------|
| ♣ Ajouter un document | × Supprimer |                                               |
|                       |             | Changer de cabinet Annuler Changer de cabinet |

Figure 9 bouton "changer de cabinet"

Vous serez alors redirigé vers la page permettant de sélectionner le cabinet. (Figure 10)

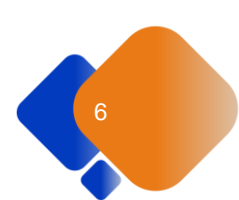

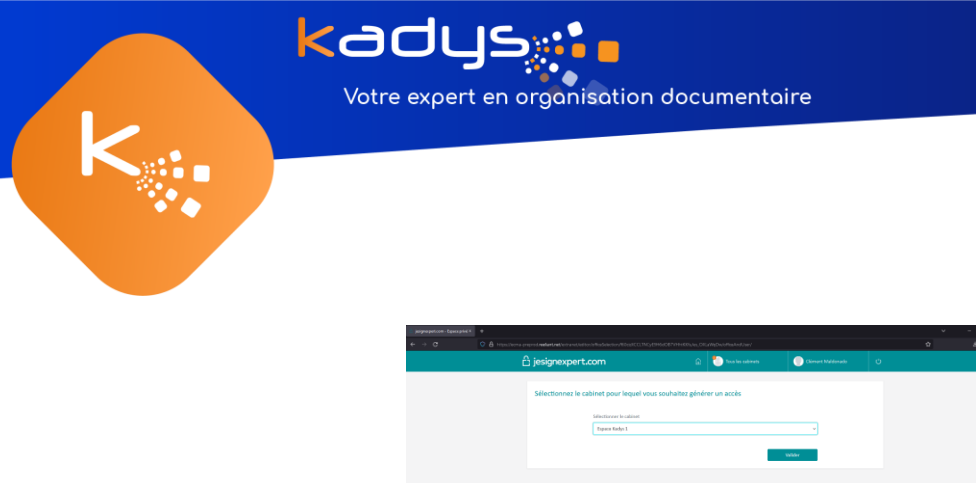

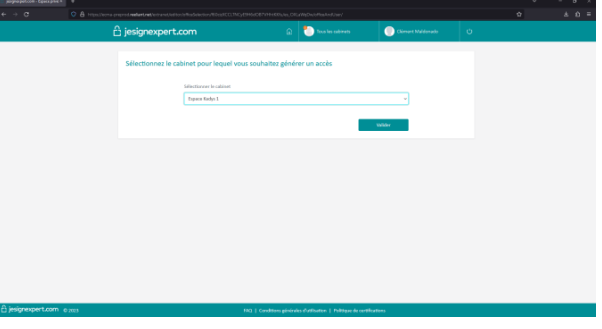

Figure 10 Page permettant de sélectionner le cabinet

#### 1.1.2 : Signature avancée et invitations séquentielles

Une fois que vous vous êtes authentifié et avez choisi le cabinet sur lequel travailler, vous avez certainement dû remarquer, deux options à activer (et activés par défaut) situées en haut à droite de la fenêtre (Figure 11).

Si l'option « invitation séquentielle » est cochée, cela indique que la transaction sera envoyée selon l'ordre dans lequel les signataires ont été ajoutés. Cet ordre sera visible de haut en bas dans le panneau des signataires. Il est important de noter que, si un expert-comptable est présent, il occupera la première position dans l'ordre des signataires.

Si l'option « signature avancée » est cochée, cela indique qu'un expert-comptable sera présent dans la transaction. Les experts-comptables qui seront disponible à la sélection sont rattachés au cabinet que vous aurez choisi.

|                                   | Module de signature                     |                                             |
|-----------------------------------|-----------------------------------------|---------------------------------------------|
| Nom de la transaction :           |                                         | Y Connecté - Espace Kadys 1                 |
| <b>▼</b> + -                      | Signature                               | Signature avancée                           |
| Documents à signer :              | Signataires -                           | Invitations séquentie                       |
| lettre_de_mission.pdf -> 10011    | orginataries .                          |                                             |
| plaquette.pdf -> 10009            | Ajouter depuis l'annuaire :             |                                             |
|                                   |                                         | <ul> <li>Supprimer de l'annuaire</li> </ul> |
|                                   |                                         |                                             |
|                                   | Nom: Exp                                | ert-comptable :                             |
|                                   |                                         |                                             |
|                                   | Prénom :                                |                                             |
| ♣ Ajouter un document × Supprimer |                                         |                                             |
| Pièces jointes :                  | Email :                                 |                                             |
|                                   |                                         |                                             |
|                                   | Numéro de portable :                    |                                             |
|                                   | +33                                     |                                             |
|                                   | Raison sociale :                        |                                             |
|                                   |                                         |                                             |
|                                   |                                         |                                             |
| t. Aiguter up degument            | ≒ Intégrer / Modifier dans l'annuaire 📫 | Ajouter × Supprime                          |
| * Ajouter un document             |                                         |                                             |
| Licences A Licence non trouvé     | Changer de cabinet 5 Annuler 🖌          | Envoyer O Accès JeSignExper                 |

*Figure 11 Options "Signature avancée" et "Invitations séquentielles"* 

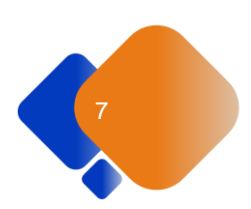

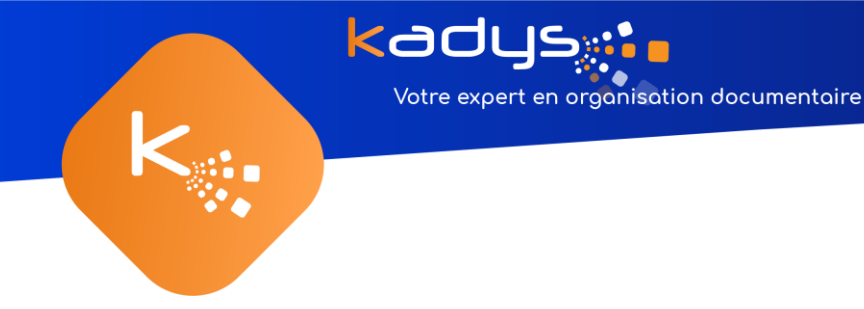

#### 1.1.3 : Définir un nom à la transaction

Pour chacune de vos futures transactions, il vous est demandé de les nommer. Pour cela, il vous suffit de sélectionner un nom dans la barre déroulante située en haut à gauche de la fenêtre (Figure 12).

| IJ.                                | Module de signature                   | ×                                      |
|------------------------------------|---------------------------------------|----------------------------------------|
| Nom de la transaction :            |                                       | Y Connecté - Espace Kadys 1            |
| - + -                              | Signature                             | Signature avancée                      |
| transaction n*1<br>transaction n*2 | Signataires :                         | Invitations séquentielles              |
| lettre_de_mission.pdf -> 10011     | Ajouter depuis l'annuaire :           | Supprimer de l'annuaire                |
|                                    | Nom : Expert-co                       | mptable :                              |
| ♣ Ajouter un document × Supprimer  | Prénom :                              | -                                      |
| Pièces jointes :                   | Email :                               |                                        |
|                                    | Numéro de portable :                  |                                        |
|                                    | +33                                   |                                        |
|                                    | Raison sociale :                      |                                        |
|                                    |                                       |                                        |
| P→ Ajouter un document × Supprimer | 📮 Intégrer / Modifier dans l'annuaire | × Supprimer                            |
| Licences Vicence valide            | Changer de cabinet 5 Annuler 4 Envoy  | <ul> <li>Accès JeSignExpert</li> </ul> |

Figure 12 Volet « Nom de la transaction »

#### <u>1.1.4 : Ajouter/supprimer le(s) document(s) à signer</u>

Pour ajouter des documents à signer à une transaction, il vous suffira de sélectionner les documents que vous souhaitez ajouter avant d'ouvrir la fenêtre « module de signature » (Figure 13).

| Nom de la transaction :                                  |                                   | Connecté - Espace Kadys 1                 |
|----------------------------------------------------------|-----------------------------------|-------------------------------------------|
| transaction n°1 👻 + -                                    | Signature                         | Signature avancée                         |
| Documents à signer :                                     | Signataires :                     | Invitations séquentie                     |
| plaquette.pdf -> 10020<br>Lettre_de_mission.pdf -> 10018 | Ajouter depuis l'annuaire :       |                                           |
|                                                          |                                   | Supprimer de l'annuaire                   |
|                                                          | Nom :                             | Expert-comptable :                        |
|                                                          | Utilisateur1                      | Maldonado - Clément                       |
|                                                          | Prénom :                          |                                           |
| *• Ajouter un document × Supprimer                       | User1                             | Utilisateur1 User1 -> utilisateurUser1@ma |
| Pièces jointes :                                         | Email :                           |                                           |
| Document pdf.pdf → 10016<br>pièce-jointe pdf → 10022     | utilisateurUser1@mail.fr          |                                           |
| processing parts room                                    | Numéro de portable :              |                                           |
|                                                          | +33 686955321                     |                                           |
|                                                          | Raison sociale :                  |                                           |
|                                                          | Kadys                             |                                           |
| * Aiouter un document X Sunnrimer                        | 号 Intégrer / Modifier dans l'annu | uaire 🔥 Ajouter 🗙 Supprimer               |

*Figure 13 Zone concernant les documents à signer* 

Une fois la fenêtre ouverte, les documents que vous avez présélectionnés se retrouvent dans le volet « Documents à signer ».

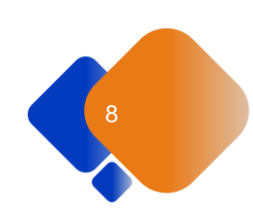

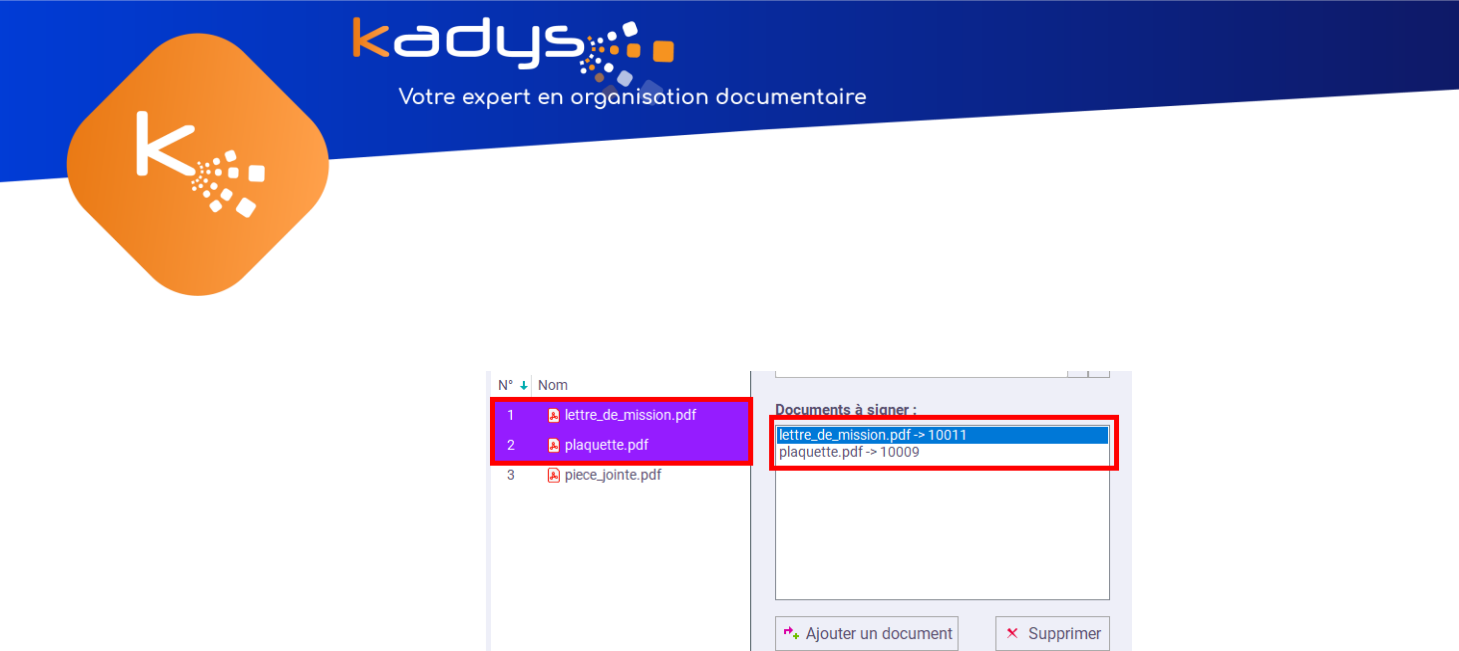

Figure 14 Documents présélectionnés ajoutés aux documents à signer

Toutefois, vous souhaitez ajouter des documents à signer en plus, il vous suffira de sélectionner le(s) document(s) à ajouter dans un dossier et de cliquer sur le bouton « Ajouter un document ».

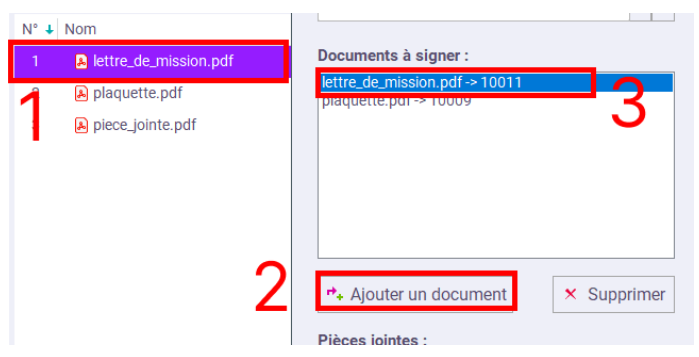

Figure 15 Ajout d'un nouveau document à signer

| Documents à signer :           |             |
|--------------------------------|-------------|
| Document_A_Signer3.pdf -> 1001 | 1           |
|                                |             |
|                                |             |
|                                |             |
|                                |             |
|                                |             |
|                                |             |
|                                |             |
| ➡ Ajouter un document          | × Supprimer |

Figure 16 Volet « Documents à signer »

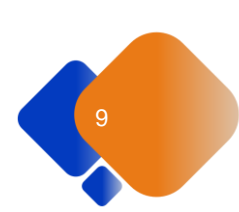

|                 |                                     |            | y.                              | Module de signature                         | ×                                            |
|-----------------|-------------------------------------|------------|---------------------------------|---------------------------------------------|----------------------------------------------|
| Saisissez du te | xte pour filtrer dans la liste      |            | Nom de la transaction :         |                                             | ✓ Connecté - Espace Kadys 1                  |
| N° ↓ Nom        |                                     | <b>/</b> • |                                 | Signature                                   | Cignature avanção                            |
| 1 🔊 p           | ièce-jointe.pdf                     |            |                                 |                                             | <ul> <li>Invitations séquentielle</li> </ul> |
| 2 A p           | aquette.pdf<br>attra da miasion ndf |            | Documents à signer :            | Signataires :                               |                                              |
| 3 M L           | ettre_de_mission.pdf                |            | Lettre_de_mission.pdf -> 10018  | Ajouter depuis l'annuaire :                 |                                              |
| 5 80            | locument par.par                    |            |                                 |                                             | Supprimer de l'annuaire                      |
|                 |                                     |            |                                 | Nom : Expert-con                            | nptable :                                    |
|                 |                                     |            |                                 | Prénom :                                    |                                              |
|                 |                                     |            | Ajouter un document × Supprimer |                                             |                                              |
|                 |                                     |            | Pièces jointes :                | Email :                                     |                                              |
|                 |                                     |            |                                 |                                             |                                              |
|                 |                                     |            |                                 | Numéro de portable :                        |                                              |
|                 |                                     |            |                                 | +33                                         |                                              |
|                 |                                     |            |                                 | Raison sociale :                            |                                              |
|                 |                                     |            |                                 |                                             |                                              |
|                 |                                     |            | Ajouter un document             | 🛋 Intégrer / Modifier dans l'annuaire 🏞 Ajo | uter × Supprimer                             |
|                 |                                     |            |                                 |                                             |                                              |

*Figure 17 Documents présélectionnés dans Visiativ Document ajouter directement à la transaction* 

Pour supprimer, il suffit de sélectionner les documents parmi la liste des documents à signer et cliquer sur le bouton « supprimer » Figure 18.

| Document_A_Signer2.pdf -> 10 | 009         |
|------------------------------|-------------|
|                              |             |
|                              |             |
|                              | •           |
|                              | 2           |
| ♣ Aiouter un document        | × Supprimer |

Figure 18 Suppression d'un document à signer

#### 1.1.5 : Ajouter le(s) éventuelle(s) pièce(s) jointe(s)

Ajouter des pièces jointes se réalise de la même façon que pour ajouter des documents à signer (Figure 19), à la différence que vous ne pouvez pas en ajouter sans ouvrir la fenêtre d'édition d'une transaction et ainsi d'utiliser le volet « Pièces jointes » (Figure 20).

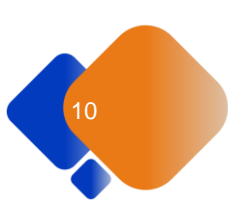

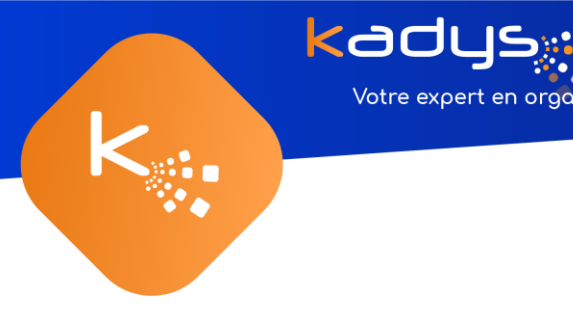

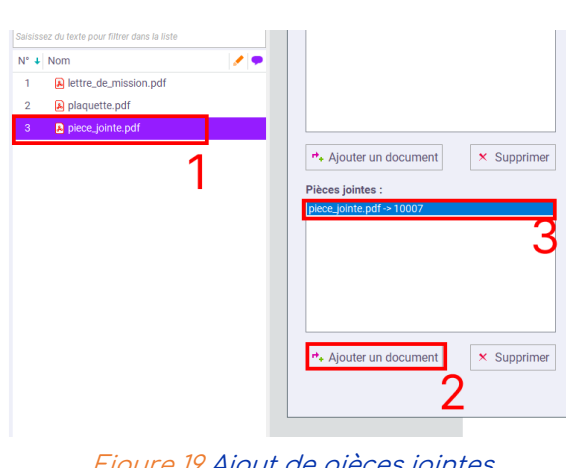

Votre expert en organisation documentaire

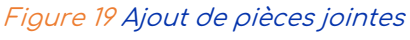

|                                  | Y Connecté - Espace Kadys 1                                                                                                    |
|----------------------------------|----------------------------------------------------------------------------------------------------|
| Signature                        | Signature avancée                                                                                                    |
| Signataires :                    | Invitations séquentielle                                                                                                    |
| Ajouter depuis l'annuaire :      |                                                                                                    |
| [                                | Supprimer de l'annuaire                                                                                                    |
| Nom :                            | Expert-comptable :                                                                                                    |
| Utilisateur1                     | Maldonado - Clément 👻                                                                                                    |
| Prénom :                         |                                                                                                    |
| User1                            | Utilisateur1 User1 -> utilisateurUser1@mail.                                                                                                    |
| Email :                          |                                                                                                    |
| utilisateurUser1@mail.fr         |                                                                                                    |
| Numéro de portable :             |                                                                                                    |
| +33 686955321                    |                                                                                                    |
| Raison sociale :                 |                                                                                                    |
| Kadys                            |                                                                                                    |
| 💐 Intégrer / Modifier dans l'ann | uaire 🔸 Ajouter 🗙 Supprimer                                                                                                    |
| Changer de cabinet 5 Annu        | ler 🗸 Envoyer 💿 Accès JeSignExpert                                                                                                    |
|                                  | Signature     Signature     Signature     Signature:     Apoter depuis famuaire:     Utation:     Utation:     Utation:     Utation:     Utation:     Utation:     Utation:     Constant:     Adva     Integrer / Modifier dans fam     Changer de cabinet     Annue     Changer de cabinet     Annue     Annue |

Figure 20 Zone concernant les pièces jointes

Pour supprimer, il suffit de sélectionner les documents parmi la liste des pièces jointes et cliquer sur le bouton « supprimer ». (Figure 21)

| piece_jointe.pdf -> 10007 |               |
|---------------------------|---------------|
|                           | 1             |
|                           | I             |
|                           |               |
|                           |               |
|                           |               |
| Ajouter un documen        | t × Supprimer |

Figure 21 Suppression d'une pièce jointe

#### 1.1.6 : Ajouter le(s) signataire(s) intervenant dans la transaction

Pour ajouter des signataires à la transaction, la démarche se déroule dans le volet « Signataires » (Figure 22).

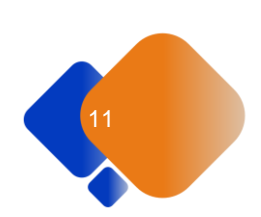

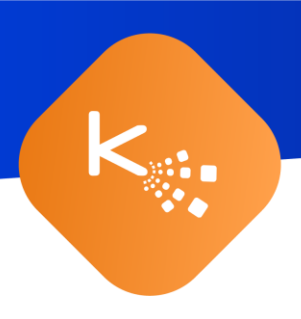

<adus:

Votre expert en organisation documentaire

|                                                          |                 | M            | odule de signature             |      |                                          |      |
|----------------------------------------------------------|-----------------|--------------|--------------------------------|------|------------------------------------------|------|
| Nom de la transaction :                                  |                 |              |                                |      | 💙 Connecté - Espace Ka                   | dys  |
| transaction n°1                                          | • + -           |              | Signature                      |      | 🛃 Signature avan                         | cée  |
| Documents à signer :                                     |                 | Signat       | aires :                        |      | Invitations ségu                         | ent  |
| plaquette.pdf -> 10020<br>Lettre_de_mission.pdf -> 10018 |                 | Ajouter      | r depuis l'annuaire :          |      |                                          |      |
|                                                          |                 |              |                                |      | <ul> <li>Supprimer de l'annua</li> </ul> | aire |
|                                                          |                 | Nom :        |                                |      | Expert-comptable :                       |      |
|                                                          |                 | Utilisateur1 |                                |      | Maldonado - Clément                      |      |
|                                                          |                 | Prénor       | n :                            |      |                                          |      |
| + Ajouter un document                                    | × Supprimer     | User1        |                                |      | Utilisateur1 User1 -> utilisateurUser1(  | βm   |
| Pièces jointes :                                         |                 | Email :      |                                |      |                                          |      |
| Document pdf.pdf -> 10016                                |                 | utilisa      | teurUser1@mail.fr              |      |                                          |      |
| prece jointe.pur + rouzz                                 |                 | Numér        | o de portable :                |      |                                          |      |
|                                                          |                 | +33          | 686955321                      |      |                                          |      |
|                                                          |                 | Raison       | sociale :                      |      |                                          |      |
|                                                          |                 | Kadys        |                                |      |                                          |      |
| <b>a 1</b>                                               | . Currenter and | ≡, In        | tégrer / Modifier dans l'annua | aire | Ajouter × Supp                           | im   |
| Ajouter un document                                      | × Supprimer     | _            |                                |      |                                          | _    |

Figure 22 Zone concernant les signataires

Pour ajouter un signataire à votre transaction, vous devez renseigner les champs « Nom », « Prénom », « Email », « Numéro de portable » et « Raison sociale ».

Une fois ces champs renseignés, cliquez sur le bouton « Ajouter ». Le signataire, dont vous venez de renseigner les informations, a été ajouté à la transaction.

Avant de renseigner un prochain signataire, vous pouvez utiliser l'annuaire afin d'enregistrer le signataire en cours, pour une prochaine transaction. Pour cela, cliquez sur le bouton « Intégrer/Modifier dans l'annuaire » (Figure 23 n°2). Vous retrouverez alors l'utilisateur que vous venez d'enregistrer dans la liste déroulante (Figure 23 n°1).

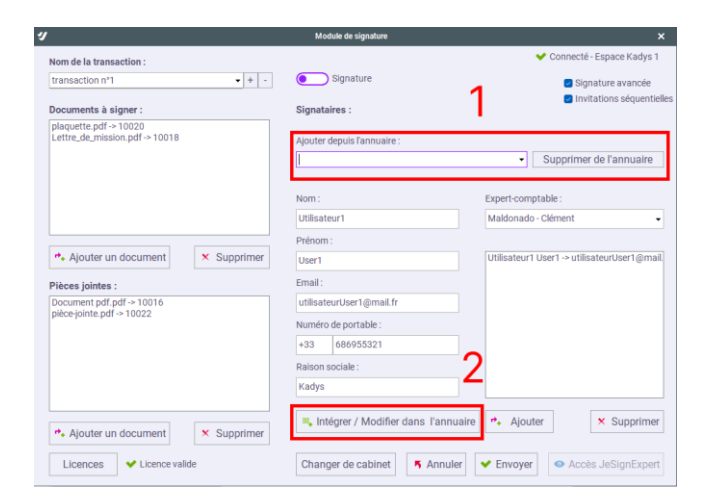

*Figure 23 1: Liste des contacts enregistrés et bouton supprimer contact 2: Bouton ajouter/modifier contact* 

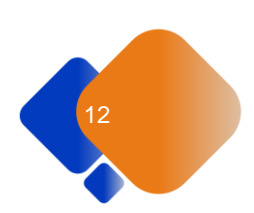

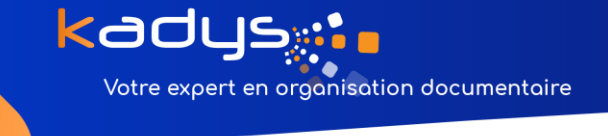

Sur la Figure 24, vous pouvez constater qu'on retrouve l' « Utilisateur1 » dans l'annuaire, et qu'il a été ajouté en tant que signataire pour la transaction en cours, dans le bloc blanc situé à droite sur l'image.

|                                                          |             | module de signature                    |                                             |
|----------------------------------------------------------|-------------|----------------------------------------|---------------------------------------------|
| Nom de la transaction :                                  |             |                                        | Y Connecté - Espace Kadys                   |
| transaction n°1                                          | + + -       | Signature                              | Signature avancée                           |
| Documents à signer :                                     |             | Signataires :                          | Invitations séquenti                        |
| plaquette.pdf -> 10020<br>Lettre_de_mission.pdf -> 10018 |             | Ajouter depuis l'annuaire :            |                                             |
|                                                          |             |                                        | <ul> <li>Supprimer de l'annuaire</li> </ul> |
|                                                          |             | Utilisateur1 User1 - Kadys [9]         |                                             |
|                                                          |             | Nom.                                   | xperr-comptable :                           |
|                                                          |             | Utilisateur1                           | Maldonado - Clément                         |
|                                                          |             | Prénom :                               |                                             |
| Ajouter un document                                      | × Supprimer | User1                                  | Utilisateur1 User1 -> utilisateurUser1@ma   |
| ièces jointes :                                          |             | Email :                                |                                             |
| Document pdf.pdf -> 10016                                |             | utilisateurUser1@mail.fr               |                                             |
| nece-jointe.pdl -> 10022                                 |             | Numéro de portable :                   |                                             |
|                                                          |             | +33 686955321                          |                                             |
|                                                          |             | Raison sociale :                       |                                             |
|                                                          |             | Kadys                                  |                                             |
|                                                          |             |                                        |                                             |
| + Ajouter un document                                    | × Supprimer | ■, Intégrer / Modifier dans l'annuaire | *• Ajouter × Supprime                       |
|                                                          |             |                                        | -                                           |
| Licences Vicence value                                   | je          | Changer de cabinet                     | Acces JeSignExper                           |

Figure 24 Signataire ajouté dans l'annuaire et dans la transaction

#### <u>1.1.7 : Envoyer la transaction</u>

Une fois que vous avez renseigné le nom de la transaction, au moins un document à signer et un signataire, vous allez maintenant pouvoir envoyer votre transaction. Vous pouvez cliquer sur le bouton « Envoyer » situé en bas à droite de la fenêtre (Figure 25).

| IJ.                                                  |             | Module de signature                |                            | ×                                 |
|------------------------------------------------------|-------------|------------------------------------|----------------------------|-----------------------------------|
| Nom de la transaction :                              |             |                                    |                            | Y Connecté - Espace Kadys 1       |
| transaction n°1                                      | + -         | Signature                          |                            | Signature avancée                 |
| Documents à signer :                                 |             | Signataires :                      |                            | Invitations séquentielles         |
| plaquette.pdf->10020<br>Lettre_de_mission.pdf->10018 |             | Ajouter depuis l'annuaire :        |                            |                                   |
|                                                      |             |                                    | -                          | Supprimer de l'annuaire           |
|                                                      |             | Nom :                              | Expert-con                 | nptable :                         |
|                                                      |             | Utilisateur1                       | Maldonad                   | o - Clément 🗸                     |
|                                                      |             | Prénom :                           |                            |                                   |
| * Ajouter un document                                | × Supprimer | User1                              | Utilisateur                | 1 User1 -> utilisateurUser1@mail. |
| Pièces jointes :                                     |             | Email :                            |                            |                                   |
| Document pdf.pdf -> 10016                            |             | utilisateurUser1@mail.fr           |                            |                                   |
| piece jointe.put - roozz                             |             | Numéro de portable :               |                            |                                   |
|                                                      |             | +33 686955321                      |                            |                                   |
|                                                      |             | Raison sociale :                   |                            |                                   |
|                                                      |             | Kadys                              |                            |                                   |
| ♣ Ajouter un document                                | × Supprimer | 🛋 Intégrer / Modifier dans l'annua | aire 🏞 Ajou                | ıter X Supprimer                  |
| Licences                                             |             | Changer de cabinet 5 Annuler       | <ul> <li>Envoye</li> </ul> | r 💿 Accès JeSignExpert            |

Figure 25 Boutons Annuler/Envoyer une transaction et d'accès à JeSignExpert

Un message apparait et vous confirme l'envoi de la transaction en brouillon (Figure 26).

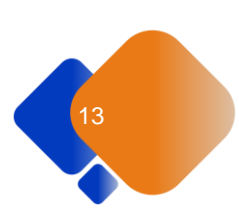

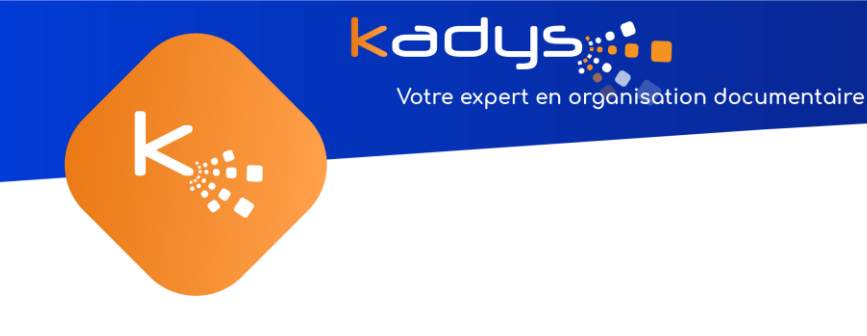

| U Contraction of the second second seco | Module de signati                          | ure X                                        |
|----------------------------------------------------------------------------------------------------|--------------------------------------------|----------------------------------------------|
| Nom de la transaction :                                                                                                    |                                            | ✓ Connecté - Espace Kadys 1                  |
| transaction n°1                                                                                                    | + - Signature                              | 🗹 Signature avancée                          |
| Documents à signer :                                                                                                    | Signataires :                              | Invitations séquentielle                     |
| lettre_de_mission.pdf -> 10011                                                                                                    | Ajouter depuis l'anni                      | uaire :                                      |
|                                                                                                    | Utilisateur3 User1 -                       | Kadys [10]     Supprimer de l'annuaire       |
|                                                                                                    | Nom :                                      | Expert-comptable :                           |
|                                                                                                    | Visiativ Document t                        | bib1 × ado - Clément +                       |
| <ul> <li>r → Ajouter un document</li> <li>Pièces jointes :</li> </ul>                                                                                                    | Transaction envoyé vers JesignExpert en bi | rouillon<br>UK ur1 User1 -> e.buchs⊚kadys.fr |
|                                                                                                    | c.buchs@kadys.n                            |                                              |
|                                                                                                    | Numéro de portable                         | :                                            |
|                                                                                                    | +33 65145873                               | 0                                            |
|                                                                                                    | Raison sociale :                           |                                              |
|                                                                                                    | Kadys                                      |                                              |
| r ≁ Ajouter un document                                                                                                    | × Supprimer                                | difier dans l'annuaire 🔸 Ajouter 🗙 Supprimer |
| Licences Vicence valide                                                                                                    | Changer de cabin                           | net Annuler Y Envoyer Accès JeSignExpert     |

Figure 26 Message indiquant le bon envoi de la transaction

Cliquez sur « Ok », à ce moment-là vous verrez le bouton « accès JeSignExpert » s'activer. (Figure 27)

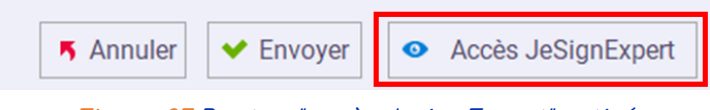

Figure 27 Bouton "accès JesignExpert" activé

Vous pourrez alors l'utiliser pour vous rendre directement sur la page web vous permettant de positionner les signatures pour vos différents signataires. (Figure 28)

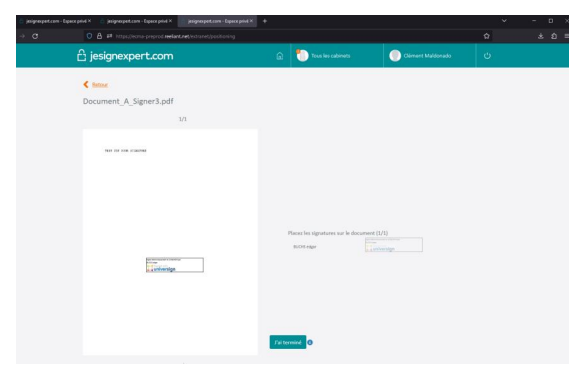

*Figure 28* Page web JeSignExpert permettant le positionnement des futures signatures

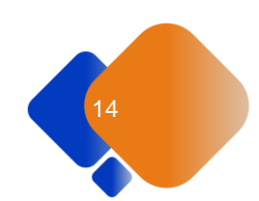

Vous pouvez retrouver toutes vos transactions dans le tableau de bord. Pour cela il faut simplement cliquer sur le bouton « Home » (Figure 30) du site web et e faire défiler la page vers le bas. (Figure 30)

| ⊖ jesignexpert.com               | 🝙   Tous les cabinets          | <ul> <li>Clément Maldonado</li> </ul>                                                                                                    |
|----------------------------------|--------------------------------|----------------------------------------------------------------------------------------------------|
| iant i <b>ci</b>                 |                                | Découvrez la nouvelle fonction modèle de collecte en cliquant                                                                                                    |
| Bienvenue sur la pla             | teforme de signature pour la p | profession comptable                                                                                                    |
| Alertes : 0                      | Informations : 0               | Guichet unique<br>Des améliorations sur le guichet unique sont en<br>cors. Alm de répondre aux besoins de dépôt<br>des formalités, à compret du lundi 20 févrie<br>2023, certaines formalités pourront être<br>relatives en ligne sur la platoforme<br>suvexinogreffe.fr, jusqu'au 30 juin prochain. |
| Nouvelle demande de signature ou | nouveau scellement             | Assistance                                                                                                    |

Figure 29 Bouton "Home » donnant accès au tableau de bord

| jesignespert.com - Espace privé × insignespert.com - Espace | print x +                                                                                                    | ν - σ ×  |
|-------------------------------------------------------------|----------------------------------------------------------------------------------------------------|----------|
| ← → ♂                                                       | prod. <b>reelant.net</b> /intranet/                                                                                                    | ∆ ± ຊໍ ≡ |
|                                                             | Image: Contract of the second of the second of th                  |          |
|                                                             | Vuillez à tôléchargur des fichiers PDF compatibles.                                                                                                    |          |
|                                                             | Tableau de bord ^                                                                                                    |          |
|                                                             | Image: Constructive draws signature         Image: Constructive draws signature         Image: Co                                                                                                    |          |
|                                                             | Affiner ma recherche<br>Statuts : 7 V Référence de la collecte, signataires, envoyé par Dute V<br>Signature Scellement                                                                                                    |          |
|                                                             | Réinitaliser les critières Rechercher                                                                                                    |          |
|                                                             | Referror D signalities     Cations C Stant D More Jour O Enroyl par Signalaties     Deter displayation O      text transaction     Expose     Expose |          |

Figure 30 Site JeSignExpert section tableau de bord avec un brouillon

#### 1.1.8 : Se rendre sur le site web JeSignExpert

Pour vous rendre sur le site de JeSignExpert, vous pouvez cliquer sur le bouton « Accès JeSignExpert ».

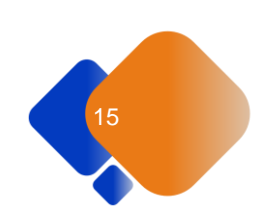

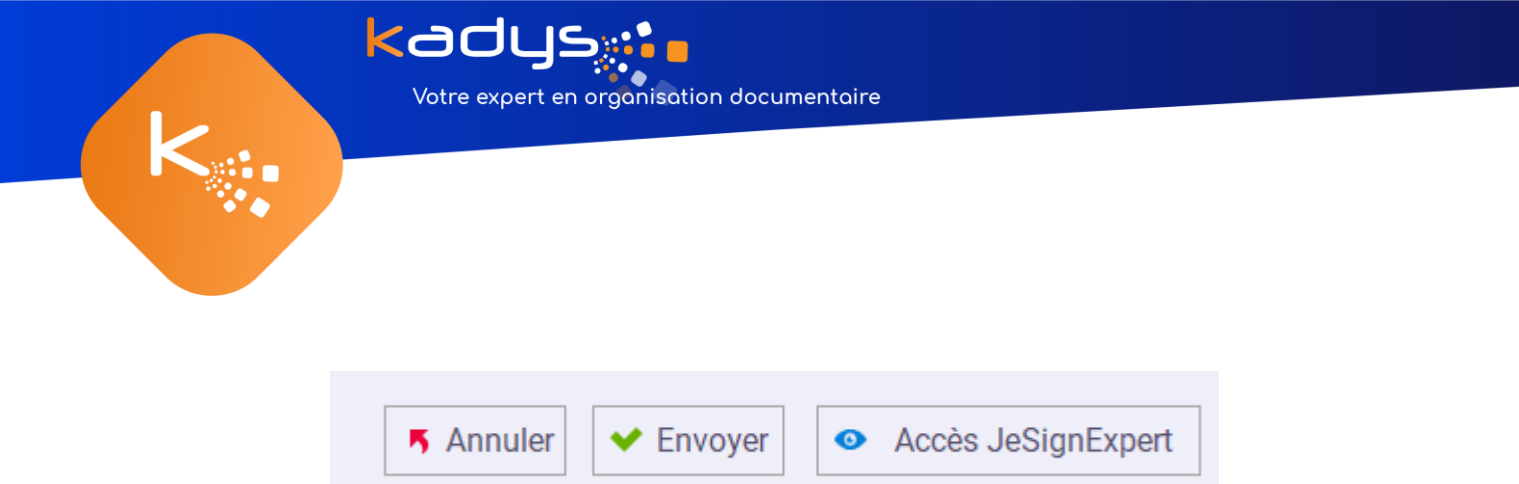

Figure 31 Boutons généraux du module de signature

#### <u>1.1.9 : Définir les zones de signature pour chaque signataire</u>

Lorsque vous avez cliqué sur votre transaction dans le tableau de bord, vous êtes redirigé vers cette page qui récapitule toutes les informations de votre transaction (Figure 32).

| Référence : test transacti | ion Manu                       | Statut : 🕑 Brouille | ən        |  |
|----------------------------|--------------------------------|---------------------|-----------|--|
| > Documents                |                                |                     |           |  |
|                            | Document_A_Signer3.pdf (13 Ko) |                     | ⊚ ⊥       |  |
|                            |                                |                     |           |  |
| > Signataires              | Invitations séquentielles      |                     | Signature |  |
| Utilisateur1 User1         | utiuser@gmail.com              | 06 36 36 36 36      | avancée   |  |
| > Mails                    |                                |                     |           |  |
| Prévisualiser l'em         | ail d'invitation               |                     |           |  |
|                            |                                |                     |           |  |

*Figure 32 Site JeSignExpert page récapitulative de la transaction* 

À partir du bouton « modifier » en bas de la page Figure 32, vous serez redirigé vers cette page Figure 33 sur laquelle vous allez devoir valider 5 étapes. Parmi ces étapes, la 5<sup>ème</sup> vous permet de positionner les signatures via le bouton « Positionner les signatures ».

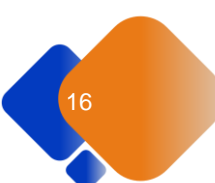

| ka<br>Votre                                                                                                    | e expert en organisation documentaire                                                                                                    |             |
|----------------------------------------------------------------------------------------------------|----------------------------------------------------------------------------------------------------|-------------|
| <ul> <li>&gt; jølgenspettam - Egues pild X</li> <li>✓ jølgenspettam - Egu</li> <li>✓ Ø</li> <li>Ø</li> <li>Ø</li></ul> | er gulet X +<br>ergend refert ref. (without disjustme<br>crosses tax assumes to<br>Documents à signer                                                                                                    | - o × - o × |
|                                                                                                    | Pièces jointes à lire                                                                                                    | v           |
|                                                                                                    | <ul> <li>Signataires</li> <li>Paramétrage de l'envol</li> <li>Stélewere de la collects * •</li> <li>Tet transaction</li> <li>Mail d'insétaction</li> <li>Mail d'insétaction</li> <li>Mail d'insétaction</li> <li>Mail d'insétaction</li> <li>Prévioualiser Choisir un modèle  Modifier </li> <li>Modifier de collecte</li> <li>Prévioualiser Choisir un modèle  Modifier </li> <li>Modifier de collecte</li> <li>Prévioualiser Choisir un modèle  Modifier </li> <li>Modifier </li> <li>Modifier de collecte</li> </ul> |             |

Figure 33 Site JeSignExpert étape 5 de validation d'envoi de transaction

#### <u>1.1.10 : Positionner les zones de signature sur le brouillon</u>

Positionner les signatures s'effectue simplement via l'interface Figure 34. Il vous suffit de récupérer les zones en maintenant par un clic gauche et de glisser le curseur jusqu'à l'endroit désiré. Cette action est à réitérer autant de fois qu'il y a de signataire.

| 6 jesignexpert.com - Espace p<br>→ C | vivé X 👘 jesignexpert.com - Espace privé X | jesignespert.com - Espace privé X | +      |                                                    |                   | ~      | × |
|--------------------------------------|--------------------------------------------|-----------------------------------|--------|----------------------------------------------------|-------------------|--------|---|
| ť                                    | ∃ jesignexpert.com                         |                                   | 6      | Tous les cabinets                                  | Clément Maldonado | u<br>v |   |
|                                      | K Retour                                   |                                   |        |                                                    |                   |        |   |
|                                      | Document_A_Signer3.pdf                     | 1/1                               |        |                                                    |                   |        |   |
|                                      | THEF THE FOR AT MARKE                      |                                   |        |                                                    |                   |        |   |
|                                      |                                            |                                   |        |                                                    |                   |        |   |
|                                      |                                            |                                   |        |                                                    |                   |        |   |
|                                      |                                            |                                   | 7      | lacez les signatures sur le documer<br>BUCHS engar | st (1/1)          |        |   |
|                                      | L. 4 universign                            |                                   |        |                                                    |                   |        |   |
|                                      |                                            |                                   |        |                                                    |                   |        |   |
|                                      |                                            |                                   |        |                                                    |                   |        |   |
|                                      |                                            |                                   | Fakter | nine U                                             |                   |        |   |

*Figure 34 Site JeSignExpert page permettant de positionner les signatures* 

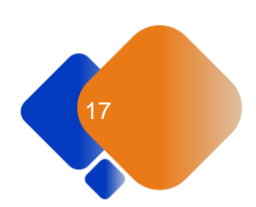

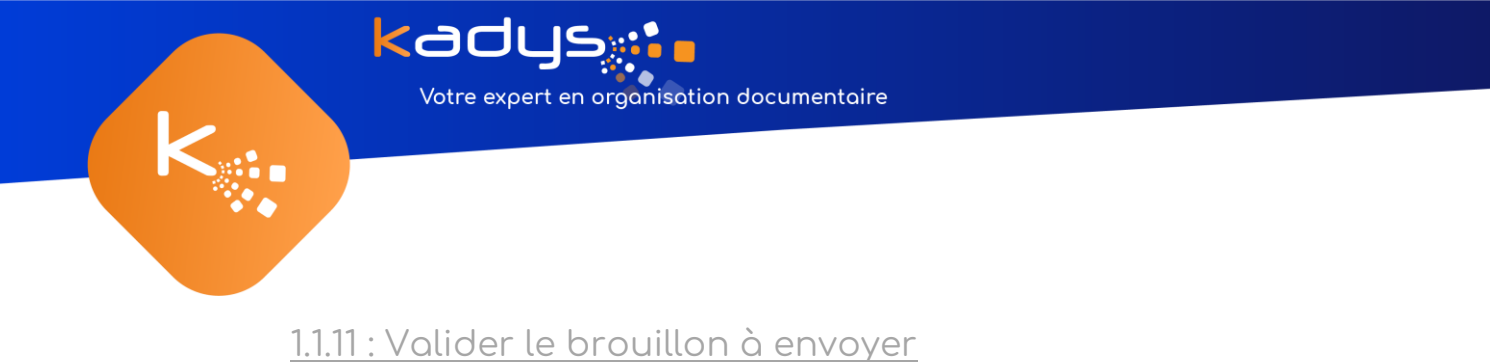

Une fois que vous avez vérifié toutes les informations (destinataires, documents, zones de signatures, ...), vous pouvez cliquer sur le bouton « Envoyer la collecte » (Figure 35).

| jesignexpert.com · Espace privé × |                            |                                        |                               |         |                       |                       |   |          |       |
|-----------------------------------|----------------------------|----------------------------------------|-------------------------------|---------|-----------------------|-----------------------|---|----------|-------|
| ← → C                             | O A ≠2 https://ecma-prepri | od <b>reekant.net</b> /extranet/transi | action/5685097954347452472    |         |                       |                       |   | <b>1</b> | ຂໍຊິ≣ |
|                                   |                            | necte de signature                     | e du cabiner capace i         | tauys x |                       |                       | 0 |          |       |
|                                   |                            | Référence : test transaction           |                               |         | Statut: 🕐 Brouillon   |                       |   |          |       |
|                                   |                            | > Documents                            |                               |         |                       |                       |   |          |       |
|                                   |                            |                                        | Document_A_Signer3.pdf (13 Kr | 2]      |                       |                       |   |          |       |
|                                   |                            |                                        |                               |         |                       |                       |   |          |       |
|                                   |                            | > Signataires                          | Invitations séquentielles     | •       |                       |                       |   |          |       |
|                                   |                            |                                        |                               |         |                       | Signature<br>avancée  |   |          |       |
|                                   |                            | BUCHS edgar                            | kadys.edgar@gmail.com         |         | 06 51 45 87 30        |                       |   |          |       |
|                                   |                            | N 84-11-                               |                               |         |                       |                       |   |          |       |
|                                   |                            | 7 Malis                                |                               |         |                       |                       |   |          |       |
|                                   |                            | Prévioualiser l'email                  | d'invitation                  |         |                       |                       |   |          |       |
|                                   |                            | Prévisualiser l'email                  | de fin de collecte            |         |                       |                       |   |          |       |
|                                   |                            | ß                                      | Screenings in broution        | MCCHIER | MARQUER COMME PRÉMIRÉ | BINNINGER LA COLLECTE |   |          |       |

Figure 35 Dernière page avant envoi de la collecte

#### <u>1.2 : Envoi pour scellement</u>

Dans le cas d'un envoi pour scellement, voici les étapes à suivre :

- 1. Choisir le cabinet avec lequel travailler. (Via Visiativ document)
- 2. Définir un nom à la transaction. (Via Visiativ document)
- 3. Ajouter le(s) document(s) à sceller. (Via Visiativ document)
- 4. Envoyer la transaction. (Via Visiativ document)

#### <u>1.2.1 : Choisir le cabinet avec lequel travailler</u>

Tout comme pour « un envoi pour signature », lorsque vous souhaiterez réaliser une première transaction, vous devrez choisir le cabinet sur lequel travailler (Figure 5). Une fois choisi, si vous souhaitez changer de cabinet, vous devrez utiliser le bouton « changer de cabinet ».

#### 1.2.2 : Définir un nom à la transaction

Tout comme pour « un envoi pour signature », pour chacune de vos futures transactions, il vous est demandé de les nommer. Pour cela, il vous suffit de sélectionner un nom enregistré, en cliquant sur la liste déroulante et de choisir le nom désiré.

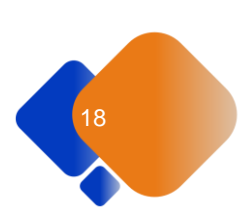

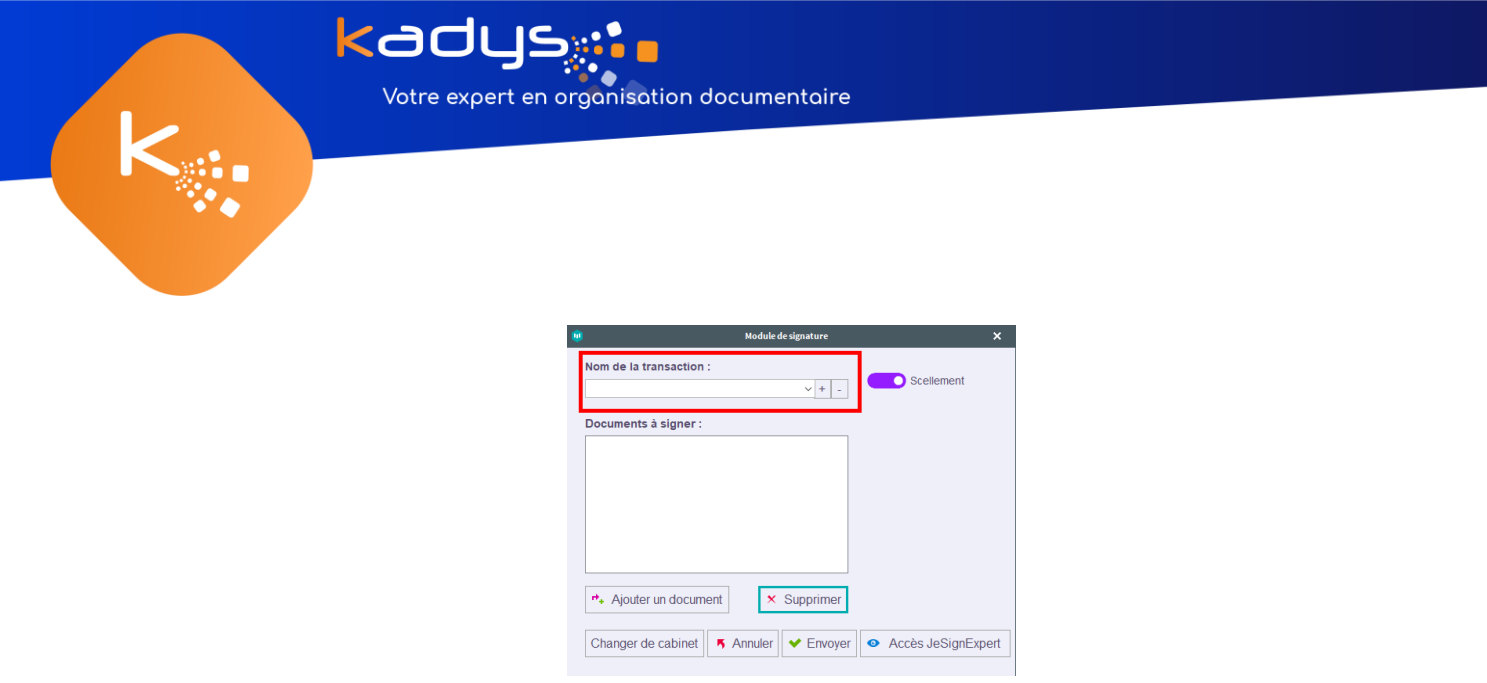

| Figure 36 | Nom | de la | transaction | - scellement |
|-----------|-----|-------|-------------|--------------|

#### <u>1.2.3 : Ajouter/supprimer le(s) document(s) à sceller</u>

Tout comme pour « un envoi pour signature », pour ajouter des documents à signer à une transaction, il vous suffira de sélectionner les documents que vous souhaitez ajouter avant d'ouvrir la fenêtre « module de signature ».

| <b>W</b>                | Module de signature | ×                                      | 1 |
|-------------------------|---------------------|----------------------------------------|---|
| Nom de la transaction : | × + -               | Scellement                             |   |
| Documents à signer :    |                     |                                        |   |
|                         |                     |                                        |   |
|                         |                     |                                        |   |
|                         |                     |                                        |   |
|                         |                     |                                        |   |
|                         |                     |                                        |   |
| ♣ Ajouter un document   | × Supprimer         |                                        |   |
| Changer de cabinet      | nnuler 🔸 Envoyer    | <ul> <li>Accès JeSignExpert</li> </ul> |   |

Figure 37 Volet des documents à signer Scellement

Une fois la fenêtre ouverte, les documents que vous avez présélectionnés se retrouvent dans le volet « Documents à signer ».

Toutefois, vous souhaitez ajouter des documents à signer en plus, il vous suffira de sélectionner le(s) document(s) à ajouter dans un dossier et de cliquer sur le bouton « Ajouter un document ».

Pour supprimer, il suffit de sélectionner les documents parmi la liste des documents à signer et cliquer sur le bouton « supprimer ».

#### <u> 1.2.4 : Envoyer la transaction</u>

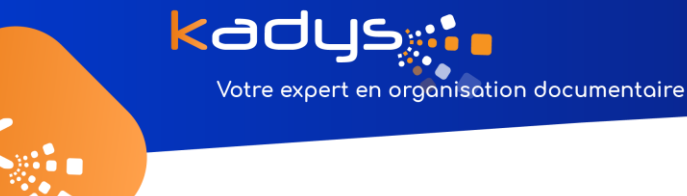

Contrairement à l'envoi pour signature, le scellement ne nécessite aucun paramétrage à travers le site web JeSignExpert (à part le choix du cabinet). Il vous suffira de cliquer sur le bouton envoyer et l'envoi pour scellement sera initié.

| ۹                       | Module de signature | ×                                      |
|-------------------------|---------------------|----------------------------------------|
| Nom de la transaction : | v + _               | Scellement                             |
| Documents à signer :    |                     |                                        |
|                         |                     |                                        |
|                         |                     |                                        |
|                         |                     |                                        |
| ♣ Ajouter un document   | × Supprimer         |                                        |
| Changer de cabinet      | Annuler 🗸 Envoyer   | <ul> <li>Accès JeSignExpert</li> </ul> |

Figure 38 Bouton principaux Scellement

# <u>3 : Vérifier l'état d'une transaction</u>

| y                                                                                                    | Outils Outils Dossier                                                                                                    | Outris PDF Bibliothèque - bib 1 - Visiativ Document                                                                                                    | □ - 6 ×                                                                                                    |
|----------------------------------------------------------------------------------------------------|----------------------------------------------------------------------------------------------------|----------------------------------------------------------------------------------------------------|----------------------------------------------------------------------------------------------------|
| Fichier Accueil Support<br>Bibliothèque Nouveau Aj<br>Bibliothèque Nouveau Aj                                                                           | Affichage Partage Associar Documents           Affichage         Partage         Associar         Documents           Interface du scantre         Interface du scantre         Interface du scantre         Ranger         ///mm           pouter des<br>coments         Numérisarion         Ranger         //mm         //mm         //mm         //mm | Accretation           %         0         0         %         %         %         %         %         %         %         %         %         %         %         %         %         %         %         %         %         %         %         %         %         %         %         %         %         %         %         %         %         %         %         %         %         %         %         %         %         %         %         %         %         %         %         %         %         %         %         %         %         %         %         %         %         %         %         %         %         %         %         %         %         %         %         %         %         %         %         %         %         %         %         %         %         %         %         %         %         %         %         %         %         %         %         %         %         %         %         %         %         %         %         %         %         %         %         %         %         %         %         %         %         %         %         < | p edgar + Q                                                                                                    |
| Bureau ×                                                                                                    | bib1 - O1 - Armoire ×                                                                                                    |                                                                                                    |                                                                                                    |
| <ul> <li>bocuments events</li> <li>Lalaions</li> <li>bocuments &amp; envoyer</li> <li>Féstolique</li> <li>Racherches</li> <li>Mes escherches</li> </ul> | Selecter dri terle pour filter ders la late       N* 4     Nom       1     Document, A. Signer2 pdf       2     Document, A. Signer2 pdf       3     Document, A. Signer1 pdf                                                                                                    | TEST PDF POUR SIGNATURE                                                                                                    | <ul> <li>★</li> <li>Document A, Signer3.pdf</li> <li>PROFILTES AUTORISATIONS</li> <li>Construent Adobe Acrobat</li> <li>Construent Adobe Acrobat</li> <li>Const</li></ul> |
|                                                                                                    |                                                                                                    | 4 * * Q K ( 11 ) H H I I F I G Q                                                                                                    |                                                                                                    |
| Bannettes Bibli                                                                                                    | othèques Tâches Recherche                                                                                                    | Configuration                                                                                                    |                                                                                                    |

Figure 39 Statut de la transaction d'un document sur Visiativ Document

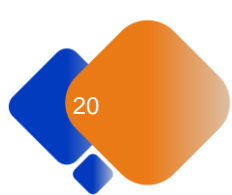